# ORACLE - 1 - Installation Oracle Database 11g Express Edition SQL\*Plus SQL developer Console APEX

# Etc.

http://www.oracle.com/fr/index.html

http://www.oracle.com/pls/xe102/homepage

**Bertrand LIAUDET** 

# SOMMAIRE

| SOMMAIRE                                                                   | 1  |
|----------------------------------------------------------------------------|----|
| ORACLE                                                                     | 5  |
| Historique, marché et concurrent                                           | 5  |
| Historique                                                                 | 5  |
| Marché et concurrents : situation en 2016.                                 | 5  |
| Le site et les outils d'Oracle                                             | 6  |
| Résumé                                                                     | 6  |
| Documentation                                                              | 6  |
| Outils en vrac                                                             | 7  |
| INSTALLATION DE ORACLE 11G EXPRESS EDITION                                 | 9  |
| Installation sous Windows                                                  | 9  |
| Utilisateurs SYS et SYSTEM et mot de passe                                 | 9  |
| Organisation du serveur ORACLE                                             | 9  |
| Dossier d'installation : C:\oraclexe\app\oracle                            | 9  |
| Dossier des exécutables : C:\oraclexe\app\oracle\product\11.2.0\server\bin | 9  |
| Listener et Serveur de BD                                                  | 9  |
| Le listener ORACLE : TNSLSNR.exe                                           | 9  |
| Le serveur ORACLE : oracle.exe                                             | 10 |
| Les clients Oracle                                                         | 10 |
| sqlplus.exe                                                                | 10 |
| Console APEX : consultation via un navigateur                              | 11 |
| Désinstallation                                                            | 12 |

| LES OBJETS D'UNE BASE ORACLE                                     | 13 |
|------------------------------------------------------------------|----|
| Structure des fichiers de la BD                                  | 13 |
| Les objets de la BD                                              | 14 |
| Table 14                                                         |    |
| Table temporaire                                                 | 14 |
| Index 14                                                         |    |
| Table organisée en index                                         | 14 |
| Séquence                                                         | 14 |
| Schéma                                                           | 14 |
| Tablespace                                                       | 14 |
| Vue 14                                                           |    |
| Vue d'objets                                                     | 14 |
| Vue matérialisée (ou snapshot)                                   | 14 |
| Table partitionnée                                               | 15 |
| Cluster                                                          | 15 |
| Procédure et fonction                                            | 15 |
| Package                                                          | 15 |
| Trigger                                                          | 15 |
| Synonyme                                                         | 15 |
| Lien de base de données                                          | 15 |
| Snapshot                                                         | 15 |
| DICTIONNAIRE                                                     | 16 |
| Dictionnaire et dictionnaire des données                         | 16 |
| Présentation                                                     | 16 |
| Le dictionnaire : la vue « dictionnary » ou le synonyme « dict » | 16 |
| Dictionnaire des données                                         | 18 |
| Les vues du dictionnaire des données                             | 18 |
| Les 3 catalogues                                                 | 18 |
| La vue des vues : all_views                                      | 19 |
| Les différents objets                                            | 19 |
| Accès aux statistiques                                           | 19 |
| CREATION D'UN UTILISATEUR                                        | 20 |
| Interface SOLPLUS                                                | 20 |
| Afficher tous les utilisateurs                                   | 20 |
| Création d'un utilisateur                                        | 20 |
| Attribution de droits à l'utilisateur : 3 rôles prédéfinis       | 20 |
| Les utilisateurs et leurs privilèges                             | 21 |
| SOL*PLUS                                                         | 22 |
| Calculette SOL ORACLE : solnlus                                  |    |
| Documentation                                                    | 22 |

| Connexion22Sous SE22Sous SQL22Syntaxe et aide23Afficher le nom de l'utilisateur connecté23login.sql23Exécuter un script23Formats d'affichage23inesize et pagesize23Taille des colonnes23Gestion des accents24Sous windows24Sous windows24Sous windows24Afficher une variables24Modifie une variables24Modifie une variables24Modifie une variables24Gestion de fichtier25Gestion de fichtier25Gestion de fichtier25Exécuter une commande du système d'exploitation25Gestion des transactions25LABD DE TEST : HR26Présentation26Localisation de la BD : APEX26Rouvrir le compte HR : passer de « expired & locked » à « open »27SOL DEVELOPER28Présentation28Tutoriel28Installation et utilisation29Démarrer sqldeveloper.exe29Principaux usages30HM 3029Démarrer sqldeveloper.exe29Principaux usages30HM 3020Connexion d'un utilisateur : croix verte30                                                                                                    | Principales commandes sqlplus                                    | 22 |
|----------------------------------------------------------------------------------------------------|------------------------------------------------------------------|----|
| Sous SF22Sous SQL22Syntaxe et aide23Afficher le nom de l'utilisateur connecté23login.sql23Exécuter un script23Formats d'affichage23linesize et pagesize23Taille des colonnes23Gestion des accents24Sous windows24Sous windows24Sous windows24Sous vindows24Variables d'environnement24Principales variables24Principales variables24Modifie une variable24Modifie une variable24Gestion de fichier25Gestion de fichier25Gestion de fichier25Exécuter une commande du système d'exploitation25Exécuter une commande du système d'exploitation26Présentation26Localisation de la BD : APEX26Rouvrir le compte HR : passer de « expired & locked » à « open »27SQL DEVELOPER28Présentation28Tdéchargement28Documentation28Tutoriel28Installation et utilisation29Démarrer sqldeveloper.exe29Principaux usages30HM 3020Connexion d'un utilisateur : croix verte30                                                                                                    | Connexion                                                        | 22 |
| Sous SQL22Syntaxe et aide23Afficher le nom de l'utilisateur connecté23login.sql23Exécuter un script23Formats d'affichage23linesize et pagesize23Taille des colonnes23Gestion des accents24Sous windows24Sous windows24Sous tinux24Variables d'environnement24Lister toutes les variables24Modifie une variable24Modifie une variable24Gestion de fichier25Gestion de fichier25Gestion de l'affichage des résultats d'un script25Commentaires25Exécuter une commande du système d'exploitation25IL ABD DE TEST : HR26Présentation26Localisation de la BD : APEX26Rouvrir le compte HR : passer de « expired & locked » à « open »27SOL DEVELOPER28Présentation28Toféchargement29Décumentation28Totoriel28Installation et utilisation29Défmarrer sqldeveloper.exe29Principaux usages30HM 3030Connexion d'un utilisateur : croix verte30                                                                                                    | Sous SE                                                          | 22 |
| Syntaxe et aide23Afficher le nom de l'utilisateur connecté23login.sql23Exécuter un script23Formats d'affichage23finesize et pagesize23Taille des colonnes23Gestion des accents24Sous windows24Sous windows24Sous windows24Variables d'environnement24Lister toutes les variables24Modifie une variables24Modifie une variable24Modifie une variable24Gestion de fichier25Gestion de fichier25Gestion de l'affichage des résultats d'un script25Exécuter une commande du système d'exploitation25Exécuter une commande du système d'exploitation25Gestion de la BD : APEX26Localisation de la BD : APEX26Rouvrir le compte HR : passer de « expired & locked » à « open »27SOL DEVELOPER28Présentation28Téléchargement28Documentation28Totoriel28Installation et utilisation29Démarrer sqldeveloper.exe29Principaux usages30HM 3020Connexion d'un utilisateur : croix verte30                                                                                                    | Sous SQL                                                         | 22 |
| Afficher le nom de l'utilisateur connecté23login.sql23Exécuter un script23Formats d'affichage23inesize et pagesize23Taille des colonnes23Gestion des accents24Sous windows24Sous windows24Variables d'environnement24Lister toutes les variables24Principales variables d'environnement sqlplus24Modifie une variable24Gestion de l'affichage des résultats d'un script25Gestion de l'affichage des résultats d'un script25Gestion de stransactions25LA BD DE TEST : HR26Présentation26Localisation de la BD : APEX26Rouvrir le compte HR : passer de « expired & locked » à « open »27SQL DEVELOPER28Présentation28Tutoriel28Tutoriel28Installation et utilisation29Téléchargement29Démarrer sqldeveloper.exe29Principaux usages30HM 3020Connexion d'un utilisateur : croix verte30                                                                                                    | Syntaxe et aide                                                  | 23 |
| login.sql23Exécuter un script23Formats d'affichage23linesize et pagesize23Taille des colonnes23Gestion des accents24Sous windows24Sous unax24Variables d'environnement24Lister toutes les variables24Principales variables d'environnement sqlplus24Afficher une variable24Gestion de l'affichage des résultats d'un script25Gestion de l'affichage des résultats d'un script25Gestion de stransactions25Exécuter une commande du système d'exploitation25Gestion de stransactions26Localisation de la BD : APEX26Rouvrir le compte HR : passer de « expired & locked » à « open »27SOL DEVELOPER28Présentation28Totici28Totici28Totici28Totici28Totici28Totici28Totici28Totici28Totici28Totici28Totici28Présentation29Démarrer sqldeveloper.exe29Principaux usages30HM 3030Connexion d'un utilisateur : croix verte30                                                                                                    | Afficher le nom de l'utilisateur connecté                        | 23 |
| Exécuter un script23Formats d'affichage23linesize et pagesize23Taille des colonnes23Gestion des accents24Sous windows24Sous linux24Variables d'environnement24Lister toutes les variables24Principales variables d'environnement sqlplus24Afficher une variable24Modifie une variable24Gestion de fichier25Gestion de l'affichage des résultats d'un script25Commentaires25Exécuter une commande du système d'exploitation25Gestion des transactions26Localisation de la BD : APEX26Rouvrir le compte HR : passer de « expired & locked » à « open »27SOL DEVELOPER28Présentation28Téléchargement28Documentation28Tutoriel28Installation et utilisation29Téléchargement29Démarrer sqldeveloper.exe29Principaux usages30HM 3070Connexion d'un utilisateur : croix verte30                                                                                                    | login.sql                                                        | 23 |
| Formats d'affichage23linesize et pagesize23Taille des colonnes23Gestion des accents24Sous windows24Sous windows24Sous linux24Variables d'environnement24Lister toutes les variables24Principales variables d'environnement sqlplus24Afficher une variable24Modifie une variable24Gestion de lichier25Gestion de l'affichage des résultats d'un script25Commentaires25Exécuter une commande du système d'exploitation25Gestion de la BD : APEX26Présentation26Le modèle des données26Localisation de la BD : APEX26Rouvrir le compte HR : passer de « expired & locked » à « open »27SOL DEVELOPER28Présentation28Totoriel28Totoriel28Totoriel28Documentation28Totoriel28Totoriel28Présentation29Téléchargement29Démarrer sqldeveloper.exe29Principaux usages30IHM 3070Connexion d'un utilisateur : croix verte30                                                                                                    | Exécuter un script                                               | 23 |
| linesize et pagesize23Taille des colonnes23Gestion des accents24Sous windows24Sous windows24Sous linux24Variables d'environnement24Lister toutes les variables24Principales variables d'environnement sqlplus24Afficher une variable24Modifie une variable24Gestion de l'affichage des résultats d'un script25Gestion de l'affichage des résultats d'un script25Commentaires25Exécuter une commande du système d'exploitation25Gestion des transactions26Localisation de la BD : APEX26Rouvrir le compte HR : passer de « expired & locked » à « open »27SQL DEVELOPER28Présentation28Téléchargement28Documentation28Tutoriel28Installation et utilisation29Téléchargement29Démarrer sqldeveloper.exe29Principaux usages30HM 3020Connexion d'un utilisateur : croix verte30                                                                                                    | Formats d'affichage                                              | 23 |
| Taille des colonnes23Gestion des accents24Sous windows24Sous linux24Variables d'environnement24Variables d'environnement24Lister toutes les variables24Principales variables d'environnement sqlplus24Afficher une variable24Modific une variable24Gestion de l'affichage des résultats d'un script25Gestion de l'affichage des résultats d'un script25Commentaires25Exécuter une commande du système d'exploitation25Gestion des transactions26Localisation de la BD : APEX26Rouvrir le compte HR : passer de « expired & locked » à « open »27SOL DEVELOPER28Présentation28Téléchargement28Jocumentation28Tutoriel28Installation et utilisation29Téléchargement29Démarrer sqldeveloper.exe29Principaux usages30HM 3020Connexion d'un utilisateur : croix verte30                                                                                                    | linesize et pagesize                                             | 23 |
| Gestion des accents       24         Sous windows       24         Sous linux       24         Variables d'environnement       24         Lister toutes les variables       24         Principales variables d'environnement sqlplus       24         Afficher une variable       24         Modifie une variable       24         Gestion de l'affichage des résultats d'un script       25         Gestion de l'affichage des résultats d'un script       25         Commentaires       25         Exécuter une commande du système d'exploitation       25         Gestion des transactions       25         LA BD DE TEST : HR       26         Présentation       26         Localisation de la BD : APEX       26         Rouvrir le compte HR : passer de « expired & locked » à « open »       27         SOL DEVELOPER       28         Présentation       28         Téléchargement       28         Documentation       28         Téléchargement       29         Démarrer sqldeveloper.exe       29         Pénctionalités       29         Téléchargement       29         Démarrer sqldeveloper.exe       29         Principaux us | Taille des colonnes                                              | 23 |
| Sous windows24Sous linux24Variables d'environnement24Lister toutes les variables24Principales variables d'environnement sqlplus24Afficher une variable24Modifie une variable24Gestion de fichier25Gestion de l'affichage des résultats d'un script25Commentaires25Exécuter une commande du système d'exploitation25Gestion des transactions26Le modèle des données26Localisation de la BD : APEX26Rouvrir le compte HR : passer de « expired & locked » à « open »27SOL DEVELOPER28Présentation28Téléchargement28Documentation28Tutoriel28Installation et utilisation29Démarrer sqldeveloper.exe29Principaux usages30HM 3030Connexion d'un utilisateur : croix verte30                                                                                                    | Gestion des accents                                              | 24 |
| Sous linux24Variables d'environnement24Lister toutes les variables24Principales variables d'environnement sqlplus24Afficher une variable24Modifie une variable24Gestion de fichier25Gestion de l'affichage des résultats d'un script25Commentaires25Exécuter une commande du système d'exploitation25Gestion des transactions25LA BD DE TEST : HR26Présentation26Le modèle des données26Localisation de la BD : APEX26Rouvrir le compte HR : passer de « expired & locked » à « open »27SOL DEVELOPER28Présentation28Téléchargement28Documentation28Téléchargement29Démarrer sqldeveloper.exe29Principaux usages30IHM 3020Connexion d'un utilisateur : croix verte30                                                                                                    | Sous windows                                                     | 24 |
| Variables d'environnement24Lister toutes les variables24Principales variables d'environnement sqlplus24Afficher une variable24Modifie une variable24Gestion de fichier25Gestion de l'affichage des résultats d'un script25Commentaires25Exécuter une commande du système d'exploitation25Gestion des transactions25LA BD DE TEST : HR26Présentation26Localisation de la BD : APEX26Rouvrir le compte HR : passer de « expired & locked » à « open »27SOL DEVELOPER28Présentation28Documentation28Téléchargement28Documentation28Tutoriel28Installation et utilisation29Démarrer sqldeveloper.exe29Principaux usages30HIM 3030Connexion d'un utilisateur : croix verte30                                                                                                    | Sous linux                                                       | 24 |
| Lister toutes les variables24Principales variables d'environnement sqlplus24Afficher une variable24Modifie une variable24Gestion de fichier25Gestion de l'affichage des résultats d'un script25Commentaires25Exécuter une commande du système d'exploitation25Gestion des transactions25LA BD DE TEST : HR26Présentation26Localisation de la BD : APEX26Rouvrir le compte HR : passer de « expired & locked » à « open »27SQL DEVELOPER28Présentation28Documentation28Téléchargement28Documentation29Téléchargement29Démarrer sqldeveloper.exe29Principaux usages30HM 3020Connexion d'un utilisateur : croix verte30                                                                                                    | Variables d'environnement                                        | 24 |
| Principales variables d'environnement sqlplus24Afficher une variable24Modifie une variable24Gestion de fichier25Gestion de l'affichage des résultats d'un script25Commentaires25Exécuter une commande du système d'exploitation25Gestion des transactions25LA BD DE TEST : HR26Présentation26Le modèle des données26Localisation de la BD : APEX26Rouvrir le compte HR : passer de « expired & locked » à « open »27SOL DEVELOPER28Présentation28Téléchargement28Documentation28Tutoriel28Installation et utilisation29Téléchargement29Démarrer sqldeveloper.exe29Principaux usages30IHM 3020Connexion d'un utilisateur : croix verte30                                                                                                    | Lister toutes les variables                                      | 24 |
| Afficher une variable24Modifie une variable24Gestion de fichier25Gestion de l'affichage des résultats d'un script25Commentaires25Exécuter une commande du système d'exploitation25Gestion des transactions25 <b>LA BD DE TEST : HR</b> 26Présentation26Localisation de la BD : APEX26Rouvrir le compte HR : passer de « expired & locked » à « open »27SQL DEVELOPER28Présentation28Fonctionnalités28Téléchargement28Documentation28Tutoriel28Installation et utilisation29Téléchargement29Démarrer sqldeveloper.exe29Principaux usages30HHM 3020Connexion d'un utilisateur : croix verte30                                                                                                    | Principales variables d'environnement sqlplus                    | 24 |
| Modifie une variable24Gestion de fichier25Gestion de l'affichage des résultats d'un script25Commentaires25Exécuter une commande du système d'exploitation25Gestion des transactions25LA BD DE TEST : HR26Présentation26Le modèle des données26Localisation de la BD : APEX26Rouvrir le compte HR : passer de « expired & locked » à « open »27SOL DEVELOPER28Présentation28Fonctionnalités28Téléchargement28Documentation28Tutoriel28Installation et utilisation29Téléchargement29Démarrer sqldeveloper.exe29Principaux usages30IHM 3020Connexion d'un utilisateur : croix verte30                                                                                                    | Afficher une variable                                            | 24 |
| Gestion de fichier25Gestion de l'affichage des résultats d'un script25Commentaires25Exécuter une commande du système d'exploitation25Gestion des transactions25LA BD DE TEST : HR26Présentation26Le modèle des données26Localisation de la BD : APEX26Rouvrir le compte HR : passer de « expired & locked » à « open »27SOL DEVELOPER28Présentation28Fonctionnalités28Téléchargement28Documentation28Tutoriel28Installation et utilisation29Téléchargement29Démarrer sqldeveloper.exe29Principaux usages30IHM 3070Connexion d'un utilisateur : croix verte30                                                                                                    | Modifie une variable                                             | 24 |
| Gestion de l'affichage des résultats d'un script25Commentaires25Exécuter une commande du système d'exploitation25Gestion des transactions25LA BD DE TEST : HR26Présentation26Le modèle des données26Localisation de la BD : APEX26Rouvrir le compte HR : passer de « expired & locked » à « open »27SOL DEVELOPER28Présentation28Fonctionnalités28Téléchargement28Documentation28Tutoriel28Installation et utilisation29Téléchargement29Démarrer sqldeveloper.exe29Principaux usages30IHM 3030Connexion d'un utilisateur : croix verte30                                                                                                    | Gestion de fichier                                               | 25 |
| Commentaires25Exécuter une commande du système d'exploitation25Gestion des transactions25LA BD DE TEST : HR26Présentation26Le modèle des données26Localisation de la BD : APEX26Rouvrir le compte HR : passer de « expired & locked » à « open »27SOL DEVELOPER28Présentation28Fonctionnalités28Téléchargement28Documentation28Tutoriel28Installation et utilisation29Téléchargement29Démarrer sqldeveloper.exe29Principaux usages30IHM 3070Connexion d'un utilisateur : croix verte30                                                                                                    | Gestion de l'affichage des résultats d'un script                 | 25 |
| Exécuter une commande du système d'exploitation25Gestion des transactions25LA BD DE TEST : HR26Présentation26Le modèle des données26Localisation de la BD : APEX26Rouvrir le compte HR : passer de « expired & locked » à « open »27SOL DEVELOPER28Présentation28Fonctionnalités28Téléchargement28Documentation28Installation et utilisation29Téléchargement29Démarrer sqldeveloper.exe29Principaux usages30IHM 3070Connexion d'un utilisateur : croix verte30                                                                                                    | Commentaires                                                     | 25 |
| Gestion des transactions25LA BD DE TEST : HR26Présentation26Le modèle des données26Localisation de la BD : APEX26Rouvrir le compte HR : passer de « expired & locked » à « open »27SOL DEVELOPER28Présentation28Fonctionnalités28Téléchargement28Documentation28Tutoriel28Installation et utilisation29Démarrer sqldeveloper.exe29Principaux usages30IHM 3070Connexion d'un utilisateur : croix verte30                                                                                                    | Exécuter une commande du système d'exploitation                  | 25 |
| LA BD DE TEST : HR26Présentation26Le modèle des données26Localisation de la BD : APEX26Rouvrir le compte HR : passer de « expired & locked » à « open »27SQL DEVELOPER28Présentation28Fonctionnalités28Téléchargement28Documentation28Tutoriel28Installation et utilisation29Téléchargement29Démarrer sqldeveloper.exe29Principaux usages30IHM 3030Connexion d'un utilisateur : croix verte30                                                                                                    | Gestion des transactions                                         | 25 |
| Présentation26Le modèle des données26Localisation de la BD : APEX26Rouvrir le compte HR : passer de « expired & locked » à « open »27SQL DEVELOPER28Présentation28Fonctionnalités28Téléchargement28Documentation28Tutoriel28Installation et utilisation29Téléchargement29Démarrer sqldeveloper.exe29Principaux usages30IHM 3030Connexion d'un utilisateur : croix verte30                                                                                                    | LA BD DE TEST : HR                                               | 26 |
| Le modèle des données26Localisation de la BD : APEX26Rouvrir le compte HR : passer de « expired & locked » à « open »27SQL DEVELOPER28Présentation28Fonctionnalités28Téléchargement28Documentation28Tutoriel28Installation et utilisation29Téléchargement29Démarrer sqldeveloper.exe29Principaux usages30IHM 3030Connexion d'un utilisateur : croix verte30                                                                                                    | Présentation                                                     | 26 |
| Localisation de la BD : APEX26Rouvrir le compte HR : passer de « expired & locked » à « open »27SQL DEVELOPER28Présentation28Fonctionnalités28Téléchargement28Documentation28Tutoriel28Installation et utilisation29Téléchargement29Démarrer sqldeveloper.exe29Principaux usages30IHM 3030Connexion d'un utilisateur : croix verte30                                                                                                    | Le modèle des données                                            | 26 |
| Rouvrir le compte HR : passer de « expired & locked » à « open »27SQL DEVELOPER28Présentation28Fonctionnalités28Téléchargement28Documentation28Tutoriel28Installation et utilisation29Téléchargement29Démarrer sqldeveloper.exe29Principaux usages30IHM 3030Connexion d'un utilisateur : croix verte30                                                                                                    | Localisation de la BD : APEX                                     | 26 |
| SQL DEVELOPER28Présentation28Fonctionnalités28Fonctionnalités28Téléchargement28Documentation28Tutoriel28Installation et utilisation29Téléchargement29Démarrer sqldeveloper.exe29Principaux usages30IHM 3030Connexion d'un utilisateur : croix verte30                                                                                                    | Rouvrir le compte HR : passer de « expired & locked » à « open » | 27 |
| Présentation28Fonctionnalités28Téléchargement28Documentation28Tutoriel28Installation et utilisation29Téléchargement29Démarrer sqldeveloper.exe29Principaux usages30IHM 3030Connexion d'un utilisateur : croix verte30                                                                                                    | SQL DEVELOPER                                                    | 28 |
| Fonctionnalités28Téléchargement28Documentation28Tutoriel28Installation et utilisation29Téléchargement29Démarrer sqldeveloper.exe29Principaux usages30IHM 3030Connexion d'un utilisateur : croix verte30                                                                                                    | Présentation                                                     | 28 |
| Téléchargement28Documentation28Tutoriel28Installation et utilisation29Téléchargement29Démarrer sqldeveloper.exe29Principaux usages30IHM 3030Connexion d'un utilisateur : croix verte30                                                                                                    | Fonctionnalités                                                  | 28 |
| Documentation28Tutoriel28Installation et utilisation29Téléchargement29Démarrer sqldeveloper.exe29Principaux usages30IHM 3030Connexion d'un utilisateur : croix verte30                                                                                                    | Téléchargement                                                   | 28 |
| Tutoriel28Installation et utilisation29Téléchargement29Démarrer sqldeveloper.exe29Principaux usages30IHM 3030Connexion d'un utilisateur : croix verte30                                                                                                    | Documentation                                                    | 28 |
| Installation et utilisation29Téléchargement29Démarrer sqldeveloper.exe29Principaux usages30IHM 3030Connexion d'un utilisateur : croix verte30                                                                                                    | Tutoriel                                                         | 28 |
| Téléchargement29Démarrer sqldeveloper.exe29Principaux usages30IHM 3030Connexion d'un utilisateur : croix verte30                                                                                                    | Installation et utilisation                                      | 29 |
| Démarrer sqldeveloper.exe29Principaux usages30IHM 3030Connexion d'un utilisateur : croix verte30                                                                                                    | Téléchargement                                                   | 29 |
| Principaux usages30IHM 3030Connexion d'un utilisateur : croix verte30                                                                                                    | Démarrer sqldeveloper.exe                                        | 29 |
| Connexion d'un utilisateur : croix verte 30                                                                                                    | Principaux usages                                                | 30 |
|                                                                                                    | Connexion d'un utilisateur : croix verte                         | 30 |

|           | Naviguer parmi les tables et les vues | 30 |
|-----------|---------------------------------------|----|
|           | Naviguer parmi les tables et les vues | 30 |
|           | Editeur contextuel SQL et PL-SQL      | 31 |
| ТР        | SQL developer                         | 32 |
| AP        | EX ET FORMS                           | 33 |
| AP        | EX                                    | 33 |
|           | Relations APEX et Oracle-Forms        | 33 |
| Ora       | acle-Forms                            | 33 |
|           | Présentation                          | 33 |
|           | Page d'accueil                        | 33 |
|           | Téléchargement                        | 33 |
|           | Démo                                  | 33 |
|           | Documentation Oracle                  | 33 |
|           | Cours internet                        | 34 |
| <u>BI</u> | ET REPORT                             | 35 |
| BI        | 35                                    |    |
| Ora       | acle-Reports                          | 35 |
|           | Page d'accueil                        | 35 |
|           | Présentation                          | 35 |
|           | Téléchargement                        | 35 |
|           | Documentation Oracle                  | 35 |
|           |                                       |    |

Edition Janvier 2018

# ORACLE

**<u>Oracle</u>** (Petit Robert électronique – 2.1) :

1) Volonté de Dieu annoncée par les prophètes et les apôtres.

2) Réponse qu'une divinité donnait à ceux qui la consultaient en certains lieux sacrés.

3) Décision, opinion exprimée avec autorité et qui jouit d'un grand crédit.

4) Personne qui parle avec autorité ou compétence.

#### Historique, marché et concurrent

#### Historique

1979 : Oracle 2. Première version commercial. Premier SGBD basé sur le SQL de CODD.

1983 : Oracle 3. Réécrit en C.

1984 : Oracle 4. Gestion des transactions.

1992 : Oracle 7. Contraintes référentielles. Procédures stockées. Triggers.

1997 : Oracle 8. Objet-relationnel.

1998 : Oracle 8i. i pour internet.

2004 : Oracle 10g. g pour grid computing : calcul distribué et gestion de cluster.

2005 : Oracle 10g express édition. Version gratuite de Oracle 10g mais bridée en nombre de processeurs, d'enregistrements (4G0) et de mémoire (1G0). L'objectif est d'entrer sur le marché des PME sensibles aux coûts et aux promesses de l'Open Source.

2007 : Oracle 11g. Amélioration de la version 10g en termes de performance et de facilité d'administration.

http://www.lemondeinformatique.fr/actualites/lire-oracle-11g-succede-intelligemment-a-10g-23424.html

2009 : Oracle achète Sun (Java) qui avait acheté MySQL en 2008.

#### Marché et concurrents : situation en 2016.

41,6% du marché pour Oracle en 2016.

19,4% pour Microsoft avec SQL Server (SQL Server 2008 express, version gratuite).

16,5 % pour IBM avec DB2 (DB2 express-C, version gratuite).

A noter la pénétration de SAP sur le marché.

# Le site et les outils d'Oracle

#### Résumé

#### Le site

Le site Oracle est une jungle !!

Il existe de nombreux outils Oracle. Ces outils évoluent en permanence.

Pour suivre l'actualité des différents outils, il faut consulter le site Oracle

<u>http://www.oracle.com/fr/index.html</u>

## <u>A partir de là, en 2018 :</u>

- Langue : France : http://www.oracle.com/fr/index.html
- Il faut créer un compte
- Téléchargement
- Téléchargement de BD

#### Les téléchargements

- Oracle 11g Express Edition : le SGBD
- Oracle SQL Developer : outils d'administration type « phpmyadmin »
- Oracle SQL Developer Data Modeler : modeleur type MERISE-UML
- Oracle Application Express : APEX, outil de développement rapide d'application web.

#### Utilisateur et mot de passe

Rien à paramétrer à part le mot de passe de la BD. Ce mot de passe sera utilisé pour les comptes SYS et SYSTEM.

De base, utiliser « oracle » pour le mot de passe SYSTEM (ou root).

La fenêtre précise : l'utilisateur SYSTEM permettra de se connecter à la BD après l'installation.

#### Documentation

http://www.oracle.com/pls/xe102/homepage

Voir particulièrement :

# **Developing Applications :**

- 2 Day Developer Guide <u>HTML PDF</u>
- 2 Day Plus Java Developer Guide HTML PDF

#### **Outils en vrac**

# SQL\*PLUS

C'est le client console historique d'ORACLE (la calculette SQL)

# SQL Developer

Interface graphique de SQL\*PLUS. Version « éditeur de développement ». http://www.oracle.com/technetwork/developer-tools/sql-developer/overview/index.html

# **Console 10g express edition : console graphique APEX**

# http://localhost:8080/apex

Interface graphique dans un navigateur, utilisable après l'installation Oracle DB-XE permettant d'utiliser et d'administrer le SGBD.

# **Oracle JDeveloper 10g**

Equivalent SQL Developer pour développer des applications J2EE, Web services et PL/SQL. You can use Oracle JDeveloper 10g to do the following:

# **Oracle application express – APEX**

APEX est un outil graphique de développement rapide d'application web pour Oracle.

Il est basé sur la console graphique APEX.

APEX utilise Oracle Forms

http://www.oracle.com/technetwork/developer-tools/apex/index.html?ssSourceSiteId=ocomen http://download.oracle.com/docs/cd/B25329\_01/doc/appdev.102/b25310/toc.htm

# Interfaçage avec les langages

# > PRO\*C, PRO\*C++, PRO\*Fortran, PRO\*Cobol, etc.

Ces outils permettent d'écrire du C, C++, Fortran, etc. en y incluant une connexion avec une BD Oracle et des commandes SQL.

# > Java

Le Java permet d'utiliser une BD ORACLE avec JDBC.

Oracle permet d'écrire des procédures stockées, des fonctions stockées, des triggers en Java. Toutes les documentations :

http://www.oracle.com/pls/xe102/homepage

Documentation java :

http://download.oracle.com/docs/cd/B25329\_01/doc/appdev.102/b25320/toc.htm

# Outils décisionnels : « business intelligence »

# > Oracle Reports

http://www.oracle.com/technetwork/middleware/reports/index.html?ssSourceSiteId=ocomen

Oracle Reports consists of Oracle Reports Developer - a powerful, declarative WYSIWYG reports design tool and a J2EE 5.0 based Oracle Reports Server with multi-tier architecture to

access any data sources, generate reports in any popular format for web and paper, and to burst and distribute reports to any destination.

# > Data warehousing and data mining

http://www.oracle.com/us/solutions/ent-performance-bi/index.html http://www.oracle.com/us/products/database/options/data-mining/index.html

Oracle offre une solution de datamining appliquée à ses propres bases.

Using data mining functionality embedded in Oracle Database 11g, customers can find patterns and insights hidden in their data.

# **INSTALLATION DE ORACLE 11G EXPRESS EDITION**

# **Installation sous Windows**

# Utilisateurs SYS et SYSTEM et mot de passe

Rien à paramétrer à part le mot de passe de la BD. Ce mot de passe sera utilisé pour les comptes SYS et SYSTEM.

De base, utiliser « oracle » pour le mot de passe SYSTEM (ou root).

La fenêtre précise : l'utilisateur SYSTEM permettra de se connecter à la BD après l'installation.

# Organisation du serveur ORACLE

#### Dossier d'installation : C:\oraclexe\app\oracle

3 répertoires notables

- Product : contient les exé
- Oradata : contient les données. Les fichiers de données oracle sont des « .DBF ». Ils ne sont interprétables que par ORACLE. Ils correspondent à des « tablespaces ».
- Admin : contient les éléments de configuration

#### Dossier des exécutables : C:\oraclexe\app\oracle\product\11.2.0\server\bin

On y trouve tous les exés :

- Le serveur : oracle.exe
- Le listener : TNSLSNR.exe
- Le client de commandes en ligne : sqlplus.exe

Et d'autres

#### Listener et Serveur de BD

Le serveur ORACLE est composé de deux processus :

- le serveur proprement dit : <u>oracle.exe</u> ou OracleServiceXE
- le « listener » : **TNSLSNR.exe** ou OracleXETNSListener

# Le listener ORACLE : <u>TNSLSNR</u>.exe

#### Présentation du Listener

Le listener est un processus d'écoute qui reçoit les demandes de connexion distantes et les acheminent au serveur.

Si la connexion est faite sur la machine du serveur, le listener est inutile : il peut donc être stoppé.

Une fois l'installation terminée, le listener a été démarré : TNSLSNR.exe.

# Gestionnaire du Listener : LSNRCTL.exe

- **LSNRCTL.exe** permet d'entrer dans le gestionnaire du listener. On peut le démarrer dans une fenêtre de commandes.
- help : liste les commandes disponibles.
- status : état du listener.
- stop ou stop nomAlias(cf status) : pour arrêter le listener.
- start ou start listener : pour démarrer le listener.

#### Le serveur ORACLE : oracle.exe

Une fois l'installation terminée, le serveur a été démarré : oracle.exe.

# Les clients Oracle

#### sqlplus.exe

#### **Présentation**

Une fois l'installation terminée, le programme <u>sqlplus.exe</u> se trouve dans le répertoire des exécutables. C'est la calculette SQL.

#### Mise à jour du PATH windows

Le PATH est mis à jour par l'installation.

Rappel : Menu démarrer -> Clique droit sur le poste de travail -> Propriété -> Onglet Avancé -> Bouton variable d'environnement

#### Se connecter via SQLPLUS

#### Sous SE

```
C:> sqlplus
C:> sqlplus /nolog -- pas d'affichage des commentaires
C:> sqlplus nomUser
C:> sqlplus nomUser/password
C:> sqlplus system/root -- utilisateur system
C:> sqlplus / as sysdba -- utilisateur root
C:> sqlplus @nomFic -- le fichier doit commencer par 1 connexion
C:> sqlplus /nolog @nomFic
```

#### Sous SQL

SQL> connect SQL> connect nomUser SQL> connect nomUser/password SQL> connect / as sysdba -- connexion comme sysdba SQL> connect system/root -- connexion comme system

# Connection par un batch

On peut se doter d'un fichier .bat :

```
mode con cols=120
mode con lines=500
set NLS_LANG=FRENCH_FRANCE.WE8PC850
sqlplus / as sysdba
```

# **Utilisation de SQLPLUS**

Cf. chapitre sur SQL\*PLUS

# **Console APEX : consultation via un navigateur**

## **Présentation**

La console APEX permet de consulter quelques paramètres de la BD via un navigateur. C'est utile pour le DBA.

On y accède via le raccourci sur le bureau : <u>Get Started With Oracle Database 11g Express</u> <u>Edition</u>

On peut se connecter en tant qu'utilisateur SYSTEM avec le mot de passe fourni à l'installation.

# **Application Express**

La console APEX permet aussi de créer des workspace pour la partie « application express » (développement rapide).

On peut aussi y accéder via : http://localhost:8080/apex

# Désinstallation

Attention, après une désinstallation non finalisée, la réinstallation peut être impossible !

Pour une désinstallation finalisée, suivre les étapes suivantes :

- 1. Arrêter le serveur et tous les services ORACLE.
- 2. Désinstaller à partir du panneau de configuration.
- 3. Supprimer tout le répertoire d'installation (C:\oraclexe par défaut)
- 4. Supprimer tous les répertoires liés à ORACLE dans C:\Documents and settings\utilisateur\local settings\temp
- 5. Supprimer tous les répertoires liés à ORACLE dans C:\Documents and settings\All Users\Menu Démarrer\Programmes
- 6. Si vous avez un logiciel de nettoyage des registres, nettoyer les registres. Tant qu'il reste des registres à nettoyer. Redémarrer et recommencer.
- Dans la base de registre (Démarrer/Exécuter regedit) : rechercher toutes les occurrences de « oracle » (F3). Supprimer les noms de répertoires qui n'existent plus. Supprimer les répertoires faisant référence à oracle xe.
- 8. Vérifier dans msconfig qu'il n'y a pas de services ORACLE activés.
- 9. Redémarrer.
- 10. Réinstaller.

# LES OBJETS D'UNE BASE ORACLE

# Structure des fichiers de la BD

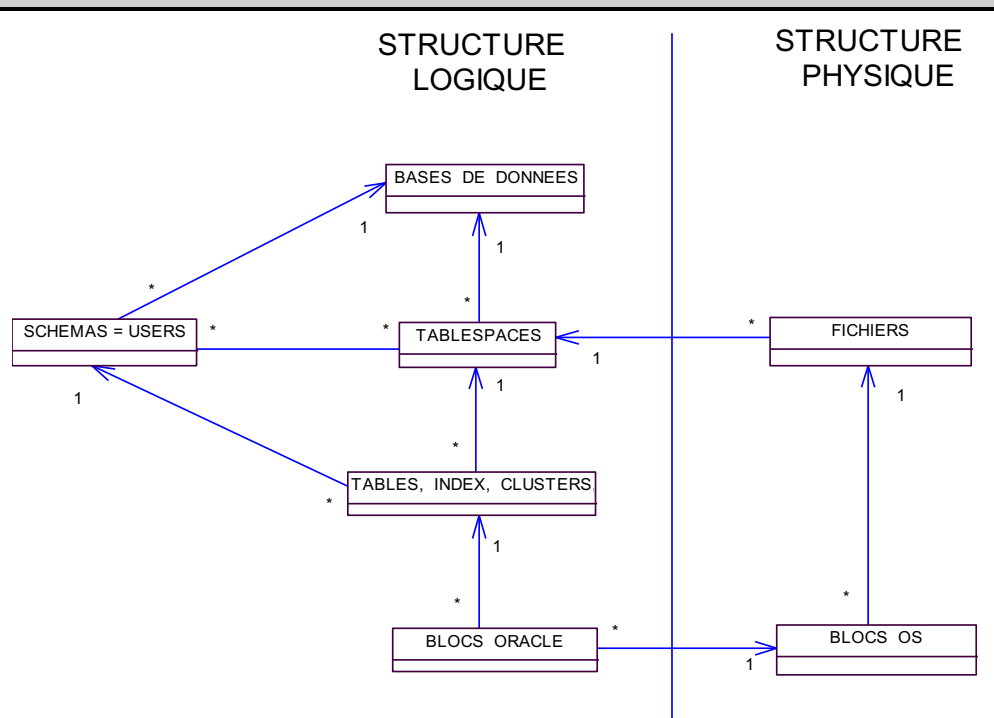

## Niveau logique

Les objets de la BD (tables, index, etc.) appartiennent à un schéma et à un tablespace.

Un <u>tablespace</u> est un espace de stockage logique. Par exemple, on met les tables dans un tablespace et les index dans un autre tablespace. Un même tablespace peut être partagé par plusieurs utilisateurs.

Un <u>schéma</u> correspond à un utilisateur **propriétaire** (owner) des objets, par défaut à leur créateur.

Schémas et tablespaces appartiennent à une BD. Un schéma peut être réparti dans plusieurs tablespaces. Un tablespace peut contenir plusieurs schémas.

Par exemple, un tablespace sert pour les tables de plusieurs utilisateurs et un autres pour les index.

## Niveau physique

Un fichier correspond à un tablespace, mais un tablespace peut être réparti sur plusieurs fichiers.

Le niveau logique permet de contrôler l'organisation logique sans se soucier de l'organisation physique.

# Notion de bloc

Un bloc oracle est une structure logique de données qui contient des enregistrements d'une table. La taille d'un bloc oracle est un multiple du bloc physique manipulé par l'OS.

Le bloc oracle permet de faciliter les échanges entre les fichiers, la mémoire et les processus.

# Les objets de la BD

#### Table

Ce sont les tables classiques du modèle relationnel.

Chaque ligne de la table a un identifiant pour Oracle : son OID (Object ID)

Oracle permet de créer ses propres types pour les attributs.

#### Table temporaire

A la différence d'une table classique, les données (les tuples) n'y sont conservées que le temps d'une session ou d'une transaction.

# Index

Un index permet un accès rapide aux tuples. Il existe des index de table, des index de cluster et des index bitmap (utile pour beaucoup de tuples avec peu de valeurs).

#### Table organisée en index

Table triée directement selon la clé primaire.

#### Séquence

Une séquence permet de gérer un auto-incrément.

#### Schéma

Ensemble d'objets appartenant à un même utilisateur.

#### Tablespace

Espace logique de stockage des tables

#### Vue

Une vue est une table virtuelle construite avec un select.

Les vues servent à assurer la sécurité des données au niveau des lignes et des colonnes.

#### Vue d'objets

Ces vues sont utilisées dans le modèle relationnel-objet. Elles supportent les définitions de types de données abstraits.

#### Vue matérialisée (ou snapshot)

Une vue matérialisée sert à répliquer ou distribuer les données, en les synthétisant éventuellement.

Elles permettent de fournir des copies locales de données distantes ou à dupliquer les données (pour garder un état, par exemple).

Une vue matérialisée peut être en lecture seule ou en lecture et écriture.

#### Table partitionnée

Table découpée en plusieurs sous-ensembles (les partitions) enregistrés dans des tablespaces différents.

On peut manipuler ensuite toute la table ou chaque partition séparément.

#### Cluster

Un cluster est un regroupement de tables stockées physiquement ensemble pour optimiser les performances en limitant les opérations de lectures-écritures. Les clés de liaison (clé étrangère et clé primaire) sont appelées : clés de cluster.

#### **Procédure et fonction**

Blocs d'instructions PL-SQL stocké dans la base.

#### Package

Regroupement logique de procédures et de fonctions

#### Trigger

Procédure déclenchée automatiquement en fonction d'instruction DML prédéfinie.

#### Synonyme

Un synonyme sert de pointeur vers une table, une vue, une procédure, une fonction, un package ou une séquence.

Un synonyme peut pointer vers un objet d'une base distante auquel cas il requiert l'utilisation d'un lien de base de données.

# Lien de base de données

Un lien de base de données permet d'accéder aux données d'une base de données distante. Ainsi, les objets d'une base peuvent se référer à des objets d'une autre base.

#### **Snapshot**

Table contenant le résultat d'une requête dans une base distante.

# DICTIONNAIRE

# Dictionnaire et dictionnaire des données

#### Présentation

# Le dictionnaire

Le dictionnaire est un **ensemble de tables, de vues et de synonymes** contenant <u>toutes les</u> <u>informations concernant tous les objets de la base</u>, que ce soit du point de vue de l'utilisateur ou de l'administrateur, que ce soit d'un point de vue logique ou d'un point de vue physique.

Le dictionnaire est mis à jour automatiquement à chaque modification de la BD.

Le propriétaire du dictionnaire est l'utilisateur SYS.

## Le dictionnaire des données

Le dictionnaire des données est une partie du dictionnaire.

Le dictionnaire des données contient les données des bases de données pour les utilisateurs.

#### Le dictionnaire : la vue « dictionnary » ou le synonyme « dict »

## **Description du dictionnaire**

C'est une table avec deux attributs : « table\_name » et « comments »

Il contient environ 2500 tuples (version 2018).

```
SQL> select count(*) from dict ;
COUNT(*)
------
2551
```

Chaque tuple du dictionnaire concerne une table, une vue ou un synonyme.

Les attributs de chaque table sont accessibles à partir de la vue : « dict columns ».

#### Les 4 types d'objets du dictionnaire

Le dictionnaire contient :

- Environ 1000 <u>objets du dictionnaire des données</u> tous préfixés par DBA (env. 700), ALL (env. 350) ou USER (env. 350)
- Environ 600 <u>vues des performances</u> toutes préfixées par « V\_\$ », accessibles par des synonymes tous préfixées par « V\$ ». La vue de toutes les performances est dans « <u>v\$fixed table</u> ».
- Environ 500 Les vues des performances des bases en cluster, toutes préfixées par « GV\$ »
- Environ 40 objets relevant en général du dictionnaire des données. On y trouve DICT, DUAL, CAT, etc.

#### **Exemple de requête**

```
column table_name format a30
column comments format a80
select table_name, comments from dict
where table_name not like 'GV$%'
and table_name not like 'V$%'
and table_name not like 'USER%'
and table_name not like 'ALL%'
and table_name not like 'DBA%';
```

ou encore

```
column table_name format a30
column comments format a80
```

select table\_name, comments from dict
where substr(table\_name, 1, 2)!='V\$'
and substr(table\_name, 1, 3)!='GV\$'
and substr(table\_name, 1, 4)!='ALL\_'
and substr(table\_name, 1, 4)!='DBA\_'
and substr(table\_name, 1, 5)!='USER\_';

# Dictionnaire des données

http://www.commentcamarche.net/contents/oracle/oracdico.php3

#### Les vues du dictionnaire des données

Le dictionnaire des données contient les vues du dictionnaire préfixées par « <u>DBA</u> », « <u>ALL</u> » ou « <u>USER</u> ».

Ces vues contiennent des informations sur les objets de la base.

- Les vues « DBA\_ » contiennent des informations sur tous les objets de tous les schémas. Ces vues sont en général accessibles par les DBA, les utilisateurs ayant des droits d'administration.
- Les vues « ALL\_ » contiennent des informations sur les objets accessibles par le groupe <u>PUBLIC</u> et par l'utilisateur courant. Les vues « ALL » sont les vues accessibles à tous.
- Les vues « USER\_ » contiennent les informations sur les objets accessibles par l'utilisateur courant.

#### Les 3 catalogues

Le catalogue est la vue contenant tous les objets accessibles.

Il y a 3 catalogues : « DBA\_Catalog », « ALL\_Catalog » et « USER\_Catalog »

« <u>CAT</u> » est un synonyme de la vue « USER\_catalog ».

#### Lister toutes les tables

SQL> desc cat // description des attributs de cat

```
SQL> select * from cat;
SQL> select * from user_catalog;
SQL> select * from all catalog;
```

#### Lister le contenu d'une table du dictionnaire

```
SQL> desc user_tables ;
SQL> select table name from user tables ; // lister les tables
```

#### Principales vues du dictionnaire des données (version 2018)

```
all_catalog -- tout type d'objets, environ 10 000
all_objects -- 19 types d'objets, environ 10 000
all_views -- les vues, environ 4 000
cat -- équivalent à user_catalog, environ 5 000
user_catalog -- les tables et les séquences
user_objects -- tous les objets, environ 9 000
user_tables -- les tables, environ 1 000
user_constraints -- les contraintes, environ 3 000
user_indexes -- les index, environ 1 000
etc.
```

#### La vue des vues : all\_views

La vue qui contient toutes les vues du dictionnaire s'appelle : « all\_views »

```
Desc all_views
select count(*) from all views ; -- environ 4 000
```

#### usage de all\_views

La vue ALL\_VIEWS va nous permettre de trouver les vues qui nous intéressent.

```
-- pour chercher les vues qui concernent les sequences :
Select view_name from all_views where view_name like « %SEQ% » ;
-- pour chercher les vues qui concernent les privilèges :
Select view_name from all_views wher view_name like « %PRIV% » ;
Etc.
```

#### Les différents objets

Le dictionnaire permet d'accéder aux différents objets gérés par ORACLE :

OBJECTS, TABLES, TAB\_COLUMNS, VIEWS, SYNONYMS, SEQUENCES, CONSTRAINTS, CONS\_COLUMNS, INDEXES, IND\_COLUMNS, CLUSTERS, CLU\_COLUMNS.

#### **Exemple**

Les objets de l'utilisateur 'SYS' :

```
Select object_name, object_type, created, last_ddl_time
From dba_objects
Where owner like 'Toto'
```

Les objets de l'utilisateur courant

```
desc user_objects;
select object name, object type from user objects;
```

#### Accès aux statistiques

Les tables DBA\_TABLES et DBA\_TAB\_COLUMNS permettent d'accéder aux informations d'identification (owner, table\_name, column\_name, etc.), d'espace de stockage (tablespace\_name, cluster\_name) pour les tables et de définition pour les colonnes (data\_type, data\_length, nullable, etc.).

Elles permettent aussi d'accéder à des informations de statistiques qui interviendront dans le calcul d'optimisation : num\_rows, blocks, cache, num\_distinct, num\_null, etc.)

# **CREATION D'UN UTILISATEUR**

# Interface SQLPLUS

## Afficher tous les utilisateurs

Select \* from all\_users ;

On trouve : SYSTEM, SYS, ANONYMOUS et d'autres utilisateurs créé lors de l'installation (variables selon les versions installées).

On peut regarder les rôle et droits de chaque utilisateur.

On ne peut se connecter que sous SYSTEM ou AS SYSDBA en temps que SYS.

#### Création d'un utilisateur

CREATE USER bertrand IDENTIFIED BY "bertrand";

A ce stade, l'utilisateur n'a aucuns droits : pas même celui de se connecter. Toutefois, il apparaît dans la liste des utilisateurs.

## Attribution de droits à l'utilisateur : 3 rôles prédéfinis

GRANT CONNECT, RESSOURCE TO Bertrand ;

# 3 rôles prédéfinis : CONNECT, RESOURCE ET DBA

• **CONNECT** est un rôle prédéfini. Il permet de se connecter au serveur puis d'accéder à des objets (tables, etc.) appartenant à d'autres utilisateurs à condition que les droits nécessaires aient été accordés.

Les applications utilisatrices d'une base ont besoin du rôle CONNECT et de droits spécifiques sur les tables.

• **RESOURCE** est un rôle prédéfini qui permet de créer et utiliser presque tous les objets ORACLE : tables, séquence, index, procédures, triggers, clusters.

A noter que la possibilité de créer des vues n'est pas donnée.

Les développeurs d'applications ont besoin du rôle RESOURCE.

• **DBA** donne tous les privilèges.

L'administrateur de la base a besoin du rôle DBA.

#### Les utilisateurs et leurs privilèges

## Vues des utilisateurs

La vue « USERS » permet de lister les utilisateurs.

```
desc all_users ;
select * from all users;
```

> Utilisateur courant

```
desc user_users ;
select username from user users;
```

c'est équivalent à :

```
show user;
select user from dual;
```

#### Vues des rôles

Les vues « **<u>ROLES</u>** » et « **<u>ROLE%PRIVS</u>** » permettent de lister les rôles des utilisateurs.

#### Pour un utilisateur ayant le rôle DBA

Pour lister les rôles de l'utilisateur :

SQL> select \* from dba\_roles order by role;

Ca donne le même résultat que :

SQL> select \* from user\_role\_privs order by granted\_role;

Pour lister tous les rôles de tous les utilisateurs.

SQL> select \* from dba\_role\_privs order by granted\_role;

# > Pour un utilisateur ayant simplement les rôles « CONNECT » et « RESSOURCE »

Seul la vue « USER\_ROLE\_PRIVS » est accessible :

| SQL> select * from u | ser_role_privs order by granted | _role    | e;         |          |
|----------------------|---------------------------------|----------|------------|----------|
| USERNAME             | GRANTED_ROLE                    | ADM      | DEF        | OS_      |
| BERTRAND<br>BERTRAND | CONNECT<br>RESOURCE             | NO<br>NO | YES<br>YES | NO<br>NO |

#### Détails des droits

Les vues « <u>ROLE SYS\_PRIVS</u> », « <u>ROLE\_TAB\_PRIVS</u> » et « <u>ROLE\_COL\_PRIVS</u> » permettent de détailler les droits.

La vue « role\_sys\_privs » permet de lister les rôles existants (donc les prédéfinis) et les droits qui leur sont associés.

```
select * from role_sys_privs
where role in('CONNECT', 'RESOURCE') order by role, privilege;
```

# Calculette SQL ORACLE : sqlplus

# Documentation

```
C :> sqlplus /?
SQL > help index // toutes les commandes
SQL > help nomCommande // doc de la commande
```

#### **Principales commandes sqlplus**

- connect, disconnect : pour connecter un utilisateur
- start, @ : pour exécuter un fichier.
- show, set : pour voir et affecter des variables d'environnement
- host : pour exécuter une commande SE
- spool : pour stocker les résultats d'une requête dans un fichier.
- desc (describe)
- rem (remark), --, /\* \*/
- save, get: pour enregistrer le tampon dans un fichier, pour lire un fichier dans le tampon

# Connexion

Sous SE

```
C:> sqlplus
C:> sqlplus /nolog -- pas d'affichage des commentaires
C:> sqlplus nomUser
C:> sqlplus nomUser/password
C:> sqlplus system/root -- utilisateur system
C:> sqlplus / as sysdba -- utilisateur root
C:> sqlplus @nomFic -- le fichier doit commencer par 1 connexion
C:> sqlplus /nolog @nomFic
```

# Sous SQL

```
SQL> connect
SQL> connect nomUser
SQL> connect nomUser/password
SQL> connect / as sysdba -- connexion comme sysdba
SQL> connect system/root -- connexion comme system
```

| SQL> disconnect | <pre>// disconnect et exit valident</pre> |
|-----------------|-------------------------------------------|
| SQL> exit       | <pre>// la transaction : commit</pre>     |

## Syntaxe et aide

C:> sqlplus -

-- fournit l'aide sql plus

#### <u>Syntaxe</u>

Sqlplus [user[/password]] [@chaine] [@fichier[.ext]]

# Afficher le nom de l'utilisateur connecté

SQL> show user

```
SQL> select user from dual; //dual est une pseudo-table
```

#### login.sql

Le fichier login.sql s'exécute automatiquement au démarrage de slqplus.

Le fichier doit se trouver dans le répertoire de lancement de sqlplus.

Ce fichier va permettre de paramétrer l'environnement de travail : pagesize, linesize, etc.

#### **Exécuter un script**

SQL> @nomFichier//exécute le fichier, .sql par défaut SQL> start nomFichier //équivalent à @

PAUSE : pour arrêter l'exécution d'un script

# Formats d'affichage

## linesize et pagesize

linesize et pagesize sont des variable d'environnement SQLPLUS :

#### **Consultation**

SQL> show linesize SQL> show pagesize

#### **Modification**

SQL> set linesize 100 // Taille d'une ligne de résultats SQL> set pagesize 200 // Taille d'une page de résultats

Ces commandes peuvent être placées dans le fichier login.sql

#### Taille des colonnes

```
SQL> column mgr format 999 // nombre sur 3 chiffres
SQL> column job format a4 // chaine sur 4 caractères
SQL> column job trunc // job tronqué à la taille max
```

## Gestion des accents

#### Sous windows

Ouvrir une fenêtre de commandes windows.

Aller dans le répertoire voulu.

Dans ce répertoire, passer la commande :

C:/monRepertoire> set NLS\_LANG=FRENCH\_FRANCE.WE8PC850

Dans ce répertoire, lancer SQLPLUS : les accents sont pris en compte.

C:/monRepertoire> sqlplus

## Sous linux

```
SQL> alter session set nls_language=French;
SQL> alter session set nls territory=France;
```

# Variables d'environnement

#### Lister toutes les variables

SQL> show all // Lister toutes les variables

#### Principales variables d'environnement sqlplus

- user
- linesize, pagesize, column
- echo, termout, feedback, heading, trimspool
- autocommit

#### Afficher une variable

SQL> show nomVariable // Affiche la valeur de la var.

```
SQL> show user
SQL> select user from dual; //dual est une pseudo-table
```

#### Modifie une variable

SQL> set linesize 80

# Gestion de fichier

```
SQL> save nomFich [create, replace, append]
     //enregistre le buffer dans un fichier
SQL> get fichier
     // met le contenu du ficher dans un buffer
```

#### Exécution du buffer

```
SQL> run
```

//exécute le contenu du buffer

# Gestion de l'affichage des résultats d'un script

SQL> set termout OFF // supprime tout affichage

# Commentaires

| REM |    | ligne de commentaire |
|-----|----|----------------------|
|     |    | ligne de commentaire |
| /*  | */ | texte de commentaire |

#### Exécuter une commande du système d'exploitation

SQL> host pwd //exécute un pwd SQL> host ls -l //exécute un ls

#### **Gestion des transactions**

| SQL> show autocommit      | // OFF par défaut           |
|---------------------------|-----------------------------|
| SQL> autocommit {ON   OFF | IMMEDIATE} //ON ⇔ IMMEDIATE |

# LA BD DE TEST : HR

# Présentation

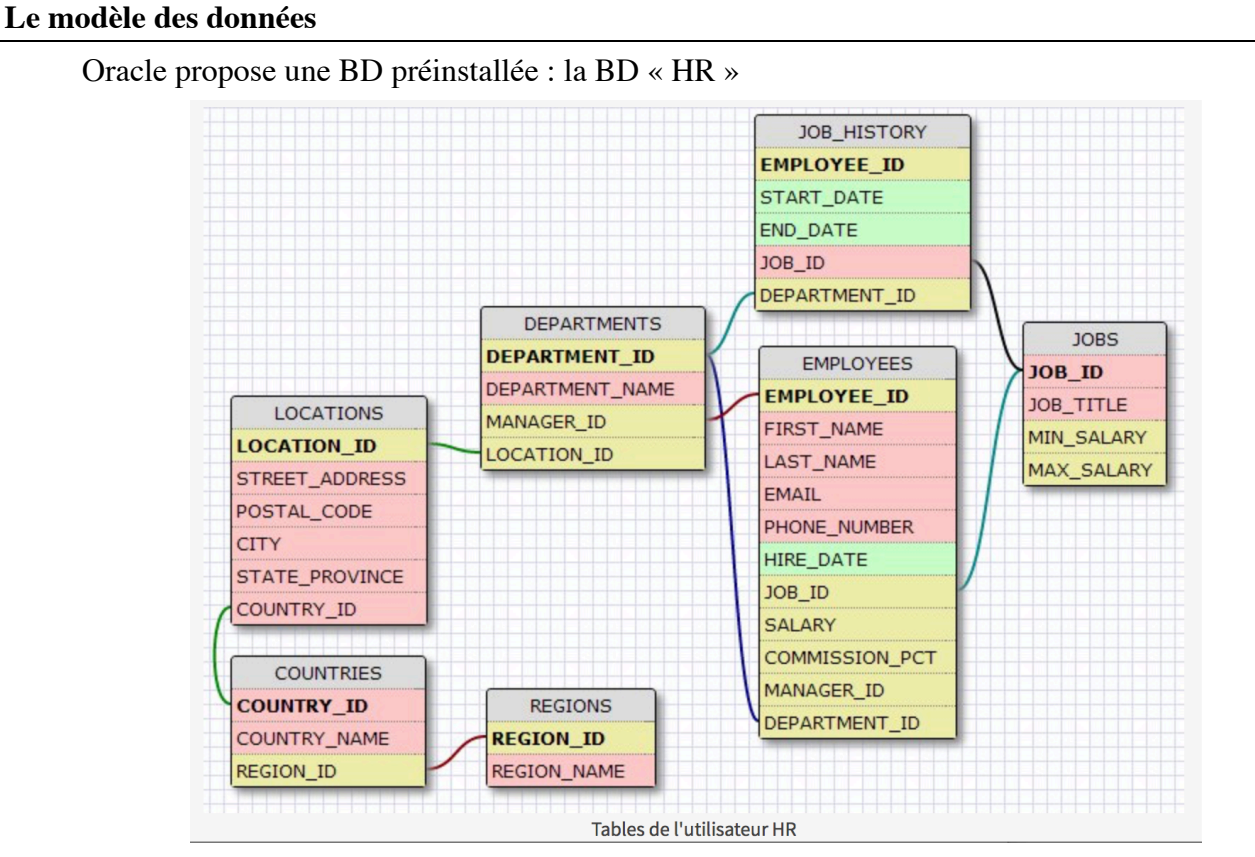

https://zestedesavoir.com/tutoriels/297/petit-guide-de-sql-plus/

# Localisation de la BD : APEX

Dans l'interface APEX :

http://127.0.0.1:8080/apex/f?p=4950:2:2346246859807726::NO

On trouve le tablespace USERS dans l'onglet Storage :

|                                                    | CLE <sup>®</sup> Oracle                 | Database XE 11                                               | .2                  |                                                |
|----------------------------------------------------|-----------------------------------------|--------------------------------------------------------------|---------------------|------------------------------------------------|
| Home St                                            | torage Sessions                         | Parameters                                                   | Application Express |                                                |
| Home Storage                                       | e                                       |                                                              |                     |                                                |
| •                                                  |                                         |                                                              |                     |                                                |
| ()                                                 |                                         | Co Action                                                    | I                   |                                                |
| Q-                                                 |                                         | Go Action                                                    | IS V                |                                                |
| Tablespace                                         | Free Space (MB)                         | Go Action                                                    | Percent Used        | <u>Maximum (MB)</u>                            |
| Tablespace<br>SYSAUX                               | <u>Free Space (MB)</u><br>39            | Go Action                                                    | Percent Used        | <u>Maximum (MB)</u><br>32,768                  |
| Tablespace<br>SYSAUX<br>SYSTEM                     | Free Space (MB)<br>39<br>5              | Go Action                                                    | Percent Used        | <u>Maximum (MB)</u><br>32,768                  |
| Tablespace<br>SYSAUX<br>SYSTEM<br>UNDOTBS1         | Free Space (MB)<br>39<br>5<br>362       | Used Space (MB)<br>622<br>355<br>19                          | Percent Used        | Maximum (MB)                                   |
| Tablespace<br>SYSAUX<br>SYSTEM<br>UNDOTBS1<br>TEMP | Free Space (MB)<br>39<br>5<br>362<br>15 | Go Action<br><u>Used Space (MB)</u><br>622<br>355<br>19<br>5 | Percent Used        | Maximum (MB)<br>32,768<br>600<br>500<br>32,768 |

BASES DE DONNÉES – ORACLE - 01 - page 26/35 - Bertrand LIAUDET

En cliquant sur USERS, on liste les tables du tablespace :

| DRACLE                 | Oracle D        | ataba     | ase XE  | 11.2    |               |           |
|------------------------|-----------------|-----------|---------|---------|---------------|-----------|
| Home Storage           | Sessions        | Para      | ameters | Applica | tion Express  |           |
| Home Storage Tablesp   | ace Storage D   | etails    |         |         |               |           |
| blespace USERS         |                 |           |         |         |               |           |
| ۹.                     |                 | Go        | Act     | ons 🔻   | )             |           |
| Segment Name           | <u>Size (ME</u> | <u>3)</u> | Segment | Туре    | Number of Roy | <u>vs</u> |
| JOBS                   |                 | 0.1       | TABLE   |         |               | 1         |
| JHIST_EMP_ID_ST_DATE_P | к               | 0.1       | INDEX   |         |               |           |
| EMPLOYEES              |                 | 0.1       | TABLE   |         |               | 10        |
| JOB_ID_PK              |                 | 0.1       | INDEX   |         |               |           |
| LOCATIONS              |                 | 0.1       | TABLE   |         |               | 2         |
| LOC_ID_PK              |                 | 0.1       | INDEX   |         |               |           |
| REG_ID_PK              |                 | 0.1       | INDEX   |         |               |           |
| DEPT_ID_PK             |                 | 0.1       | INDEX   |         |               |           |
| EMP_JOB_IX             |                 | 0.1       | INDEX   |         |               |           |
| DEPARTMENTS            |                 | 0.1       | TABLE   |         |               | 2         |
| EMP_NAME_IX            |                 | 0.1       | INDEX   |         |               |           |
| JOB_HISTORY            |                 | 0.1       | TABLE   |         |               | 1         |
| LOC_CITY_IX            |                 | 0.1       | INDEX   |         |               |           |
| EMP EMAIL UK           |                 | 0.1       | INDEX   |         |               |           |
|                        |                 |           |         |         |               |           |

En cherchant, on découvre que c'est l'utilisateur HR (mot de passe HR) qui est propriétaire de ces tables. On constate aussi que ce compte est « expired & locked »

# Rouvrir le compte HR : passer de « expired & locked » à « open »

# <u>méthode</u>

- 1) Se connecter as sysdba
- Lister les comptes « expired & locked » SELECT username,ACCOUNT\_STATUS FROM dba\_users where ACCOUNT\_STATUS !='OPEN';
  - On constate que HR est bien « expired & locked »
- Select password from user\$ where name='HR'; On affiche le password crypté de HR
- 4) Alter user HR identified by values '4C6D73C3E8B0F0DA'; On passe alors de « expired & locked » à « locked »
- 5) Alter user HR account unlock; On passe de « locked » à « open »
- 6) SELECT username, ACCOUNT\_STATUS FROM dba\_users where ACCOUNT\_STATUS ='OPEN';
- 7) Connect HR/HR
- 8) Select \* from cat

# **Sources**

Expired : <u>http://www.dbacatalog.com/2014/03/how-to-re-open-expired-oracle-database.html</u>

Locked :http://databasesupport.org/how-to-change-oracle-user-account-status-from-expiredlocked-to-open/

# SQL DEVELOPER

# Présentation

# Fonctionnalités

ORACLE SQL Developer est un logiciel qui permet de :

- Naviguer dans les objets de la base
- Editer et exécuter du code SQL et PL-SSL
- Deboguer du code PL-SQL

# Téléchargement

http://www.oracle.com/technology/products/database/sql\_developer/index.html

On peut prendre la version avec JDK ou sans JDK.

# Documentation

http://download.oracle.com/docs/cd/E12151\_01/index.htm

# Tutoriel

Pour apprendre à se servir de SQL-developer : http://st-curriculum.oracle.com/tutorial/SQLDeveloper/index.htm

# Installation et utilisation

# Téléchargement

#### <u>Java</u>

Il faut un JDK

Prendre plutôt un JDK avec NetBean : JDK 9 plutôt que JDK 9 (en 2018)

Le package téléchargé fournit le logiciel prêt à l'emploi.

# **SqlDeveloper**

On peut prendre une version avec JDK ou sans JDK

### Démarrer sqldeveloper.exe

Dans le répertoire « sqldeveloper », on trouve l'application « sqldevelopper.exe » prête à l'emploi.

Il peut y avoir des difficultés : parfois ça bloque en signalant l'absence de fichier NetBeans. En recommençant, ça finit par marcher... (version 2018).

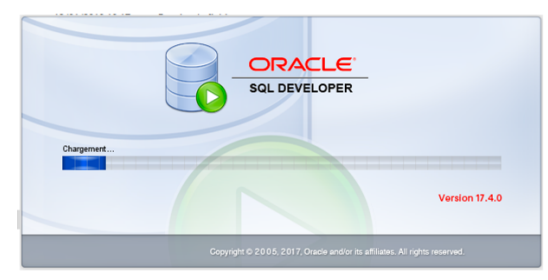

# Principaux usages

#### IHM

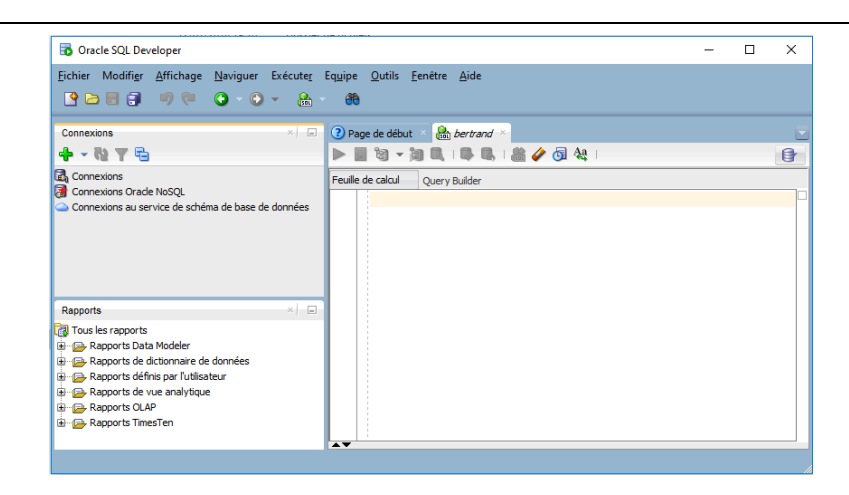

# Connexion d'un utilisateur : croix verte

- nom de connexion : au choix : le nom du schema ou du user pour s'y retrouver
- nom d'utilisateur (SYSTEM, HR, TPSELECT)
- mot de passe (root ou oracle, HR, TPSELECT)
- cocher enregistrer le password

Connexion

Une fois cette connexion créée, il suffira d'ouvrir le bloc de connexion pour la faire apparaître.

Au départ, on peut créer la connexion : SYSTEM pour l'utilisateur SYSTEM avec son mot de passe fourni à l'installation, oracle ou root.

Quand on a débloquer HR, on peut créer la connexion HR pour l'utilisateur HR avec son mot de passe HR, etc.

## Naviguer parmi les tables et les vues

- Pour chaque table ou vue, on peut voir :
- Les colonnes (les attributs)
- Les données
- Le modèle et les tables liées
- Les contraintes
- Les index
- Le code SQL de la table ou de la vue
- Etc.

#### Naviguer parmi les tables et les vues

• Pour chaque table ou vue, on peut voir :

- Les colonnes (les attributs)
- Les données
- Le modèle et les tables liées
- Les contraintes
- Les index
- Le code SQL de la table ou de la vue
- Etc.

# Editeur contextuel SQL et PL-SQL

Sur l'utilisateur : bouton droit / ouvrir une feuille de calcul SQL

L'éditeur de requêtes est contextuel : il propose les attributs, les tables, les fonctions, les motsclés possibles au fur et à mesure de l'écriture des requêtes SQL et des instructions PL-SQL.

On peut enregistrer le code avec fichier/enregistrer, ou l'icône d'enregistrement du menu principal.

On peut ouvrir un code existant avec fichier/ouvrir, ou l'icône d'ouverture du menu principal.

On peut exécuter le script : flèche verte, ou une partie du script en sélectionnant le code à tester, puis bouton droit / Run

# **TP SQL developer**

- Installez ORACLE SQL Developer
- Ajoutez une connexion en tant qu'utilisateur SYSTEM.
- Ajoutez une connexion en tant qu'utilisateur HR après avoir réouvert l'utilisateur.
- Parcourez les tables de HR, affichez leur contenu, regardez le modèle des données.
- Afficher les Jobs en Europe.

# APEX

http://www.oracle.com/technetwork/developer-tools/apex/overview/index.html

# **Relations APEX et Oracle-Forms**

http://www.oracle.com/technetwork/testcontent/apex-for-forms-098747.html

# **Oracle-Forms**

http://www.oracle.com/technetwork/developer-tools/forms/overview/index.html

# Présentation

Oracle-Forms est un outil de développement Oracle qui permet de construire, tester et déployer des applications Internet dans un environnement graphique autour d'une base de données Oracle.

C'est un outil du type de «  $4D \gg (4^{em}$  dimension).

L'outil permet de construire des écrans de saisie et d'affichage. Il est classiquement associé à une programmation événementielle (programmation de déclencheurs liés aux événements de l'interface utilisateur).

C'est un environnement de développement de type « RAD » (ou RADD) : Rapid Application Development (and Deployment).

# > Plan général :

http://education.oracle.com/pls/web\_prod-plqdad/view\_pdf?c\_org\_id=29&c\_lang=F&c\_id=D17251FR10

# Page d'accueil

http://www.oracle.com/technetwork/developer-tools/forms/overview/index.html

#### Téléchargement

Forms et Reports se trouvent dans : Oracle Developer Suite 10g (10.1.2.0.2) for Microsoft Windows

http://www.oracle.com/technetwork/developer-tools/forms/downloads/index.html

#### Démo

http://www.oracle.com/technology/sample\_code/products/forms/index.html

# **Documentation Oracle**

http://www.oracle.com/technetwork/developer-tools/forms/documentation/10g-forms-091309.html

# > Oracle Forms 10g Technical Overview

http://www.oracle.com/technetwork/developertools/forms/documentation/forms1012technicaloverview-131368.pdf

# > Oracle Forms Rel 6<u>i</u> Overview

http://www.oracle.com/technetwork/developer-tools/forms/documentation/forms-twp-129630.pdf

# **Cours internet**

http://oracle.developpez.com/cours/ http://sheikyerbouti.developpez.com/forms10g/

## BI

http://www.oracle.com/technetwork/middleware/bi-foundation/overview/index.html

# **Oracle-Reports**

## Page d'accueil

http://www.oracle.com/technetwork/middleware/reports/overview/index.html

# Présentation

http://download.oracle.com/docs/cd/B14099\_17/bi.1012/b13895/orbr\_concepts1.htm#i101892

Reports Builder is the report-building component of Oracle Reports Developer (a component of the Oracle Developer Suite), a powerful enterprise reporting tool that enables you to rapidly develop and deploy sophisticated Web and paper reports against any data source (including an Oracle database, JDBC, XML, text files, and Oracle OLAP). Leveraging the latest J2EE technologies such as JSP and XML, you can publish your reports in a variety of formats (including HTML, XML, PDF, delimited text, Postscript, PCL, and RTF) to any destination (including e-mail, Web browser, OracleAS Portal, and file system) in a scalable, efficient manner.

## Téléchargement

Forms et Reports se trouvent dans : Oracle Developer Suite 10g (10.1.2.0.2) for Microsoft Windows

http://www.oracle.com/technetwork/middleware/reports/downloads/index.html

# **Documentation Oracle**

http://www.oracle.com/technetwork/middleware/reports/documentation/reports-087551.html

# Oracle Reports 10g Release 2 (10.1.2) General Documentation

> Oracle Reports Tutorial :

http://download.oracle.com/docs/cd/B14099\_17/bi.1012/b14364/toc.htm

Oracle Reports User's Guide to Building Reports http://download.oracle.com/docs/cd/B14099\_17/bi.1012/b13895/toc.htm